Aculab digital network access cards Telephony software installation guide

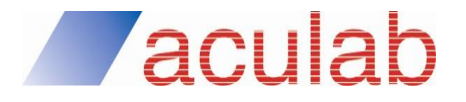

MAN1761 Revision 6.7.2

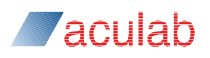

#### **PROPRIETARY INFORMATION**

The information contained in this document is the property of Aculab plc and may be the subject of patents pending or granted, and must not be copied or disclosed without prior written permission. It should not be used for commercial purposes without prior agreement in writing.

All trademarks recognised and acknowledged.

Aculab plc endeavours to ensure that the information in this document is correct and fairly stated but does not accept liability for any error or omission.

The development of Aculab's products and services is continuous and published information may not be up to date. It is important to check the current position with Aculab plc.

Copyright © Aculab plc. 2004-2019 all rights reserved.

| Rev    | Date     | By  | Detail                                                                                                    |  |  |
|--------|----------|-----|----------------------------------------------------------------------------------------------------|--|--|
| 6.0    | 06.12.02 | CJL | Interim release                                                                                                    |  |  |
| 6.1.0A | 19.06.03 | DJL | Controlled release of initial revision 6 software                                                                  |  |  |
| 6.1.0  | 15.01.04 | DJL | updated installation and configuration tools                                                                       |  |  |
| 6.1.1  | 18.06.04 | DJL | Review updates                                                                                                    |  |  |
| 6.2.2  | 07.09.04 | DJL | Beta release                                                                                                    |  |  |
| 6.2.2  | 15.09.04 | DJL | Full release                                                                                                    |  |  |
| 6.2.3  | 28.10.04 | DJL | Updates for Linux                                                                                                  |  |  |
| 6.2.4  | 12.11.04 | DJL | Addition of SS7 signalling link and ISUP bearer ACT info.                                                          |  |  |
| 6.3.0  | 24.12.04 | DJL | Various updates including support for new hardware                                                                 |  |  |
| 6.3.1  | 26.01.05 | DJL | Corrections to appendix B                                                                                          |  |  |
| 6.3.2  | 10.02.05 | DJL | Removal of Solaris restrictions                                                                                    |  |  |
| 6.3.3  | 22.02.05 | DJL | Addition of Linux/Solaris configuration notes                                                                      |  |  |
| 6.3.4  | 19.04.05 | DJL | Correction of typological errors                                                                                   |  |  |
| 6.3.5  | 26.05.05 | DJL | Review of ACT functions                                                                                            |  |  |
| 6.4.0  | 03.11.05 | DJL | Updates for V6.4 release                                                                                           |  |  |
| 6.4.1  | 18.01.06 | DJL | Correction of ACT images/definitions                                                                               |  |  |
| 6.4.2  | 10.04.06 | DJL | Review updates – small changes                                                                                     |  |  |
| 6.4.3  | 06.07.06 | DJL | Update to document cross reference descriptions                                                                    |  |  |
| 6.4.4  | 15.08.06 | DJL | Update to Prosody X information                                                                                    |  |  |
| 6.4.5  | 21.08.06 | DJL | New example added – installing a Prosody X card.                                                                   |  |  |
| 6.4.6  | 05.10.06 | DJL | Updates to Linux installation example                                                                              |  |  |
| 6.4.7  | 14.12.06 | DJL | Updates to include Solaris specific information                                                                    |  |  |
| 6.4.8  | 27.09.07 | EBJ | Removal of Download and install of the Aculab telephony-software and Telephony-software download and installation. |  |  |
| 6.4.9  | 21.09.09 | DRG | Updated Aculab Configuration Tool (ACT) screenshots.                                                               |  |  |

#### **Document Revision**

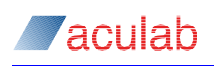

| Rev    | Date     | By  | Detail                                                         |  |
|--------|----------|-----|----------------------------------------------------------------|--|
| 6.4.10 | 02.11.09 | EBJ | Updated to corporate fonts, reformatted and minor corrections. |  |
| 6.6.0  | 17.03.15 | BWM | Updated for 6.6 release, incorporating Ipv6                    |  |
| 6.7.0  | 11.04.17 | PGD | Updated supported O/S list.                                    |  |
| 6.7.1  | 06.09.18 | PGD | Delete Fetex, update O/S list                                  |  |
| 6.7.2  | 29.11.19 | PGD | Update O/S support list, correct a weblink                     |  |

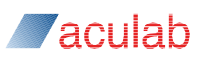

# CONTENTS

| 1  | Inst | allation and Role of V6 Telephony Software                              | 6                |
|----|------|-------------------------------------------------------------------------|------------------|
| 2  | Inst | allation process overview                                               | 7                |
|    | 21   | Install the Aculab hardware                                             | 7                |
|    | 2.2  | Host system startup                                                     | 7                |
|    | 2.2  | 2.2.1 Prosody X PCIe cards installed in controlling host                | 7                |
|    |      | 2.2.2 Prosody X media processing chassis and remote Prosody X PCIe card | <i>1</i><br>le 8 |
|    | 23   | Downloading and installing the V6 telephony software                    | <b>Q</b>         |
|    | 2.5  | Configuring the Aculah Telephony Software                               | J                |
|    | 2.4  | Aculab example code                                                     | J                |
|    | 2.5  |                                                                         | J                |
| 3  | Exa  | mple card installation and configuration for a Windows environment      | 10               |
|    | 3.1  | Installing the Prosody X card hardware                                  | 10               |
|    | 3.2  | Starting the Prosody X card host system.                                | 10               |
|    | 3.3  | Adding the card to the Aculab card list                                 | 11               |
|    |      | 3.3.1 Setting up the Ethernet TCP/IP card address                       | . 11             |
|    |      | 3.3.2 Updating the Aculab card list                                     | . 12             |
|    | 3.4  | Configuring the Aculab telephony-software.                              | 15               |
|    |      | 3.4.1 Card Details                                                      | . 15             |
|    |      | 3.4.2 Clocking settings                                                 | . 18             |
|    |      | 3.4.3 IP Settings                                                       | . 19             |
|    |      | 3.4.4 TiNG Settings                                                     | . 19             |
|    |      | 3.4.5 Applying the configuration                                        | .21              |
|    |      | ······································                                  |                  |
| 4  | Exa  | mple installation and configuration with command line                   | 23               |
|    | 4.1  | Linux drivers                                                           | 23               |
|    |      | 4.1.1 Pre-requisites                                                    | . 23             |
|    |      | 4.1.2 Making Libraries and Supporting Utilities                         | . 23             |
|    |      | 4.1.3 Building, and Configuring, the Driver                             | . 23             |
|    |      | 4.1.4 Creating the Driver                                               | . 24             |
|    |      | 4.1.5 Configuring the Driver                                            | . 24             |
|    |      | 4.1.6 Loading and Unloading the Driver                                  | . 24             |
|    |      | 4.1.7 Automatic Loading of the Driver                                   | . 25             |
|    |      | 4.1.8 Removing the Driver                                               | . 25             |
|    |      | 4.1.9 Setting up Prosody X Card IP Address on Linux                     | . 25             |
|    | 4.2  | Managing Prosody X cards                                                | 25               |
|    |      | 4.2.1 Distinguishing Prosody X cards on Linux                           | . 25             |
|    |      | 4.2.2 Adding a Remote Prosody X card                                    | . 26             |
|    |      | 4.2.3 Adding a Local Prosody X Card                                     | . 26             |
|    |      | 4.2.4 Listing installed Prosody X cards                                 | . 26             |
|    |      | 4.2.5 Obtaining information for an installed Prosody X card             | . 27             |
|    |      | 4.2.6 Removing a Prosody X card                                         | . 27             |
|    | 4.3  | Card configuration files                                                | 27               |
|    |      | 4.3.1 Creating configuration files                                      | . 28             |
|    |      | 4.3.2 Per-card configuration file description                           | . 28             |
|    |      | 4.3.3 Updating Card Configuration                                       | . 33             |
|    | 4.4  | Signalling Software Download.                                           | 33               |
|    |      |                                                                         | <u>م</u> ۲       |
| Aţ | pen  | aix A: Call Driver Installation Options                                 | 35               |

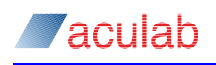

| A.1 | Table of Signalling System Options                           | .35 |
|-----|--------------------------------------------------------------|-----|
| A.2 | System Specific Option definitions                           | .36 |
|     | A.2.1 -cA/B and X/Y bits configuration (DPNSS only)          | 36  |
|     | A.2.2 – cBBY Backbusy control (CAS only)                     | 36  |
|     | A.2.3 -cCA connect acknowledgement (ETS300 only)             | 36  |
|     | A.2.4 –cCICnnnn circuit identification codes (ISUP only)     | 36  |
|     | A.2.5 -cCn number of CLI digits (CAS only)                   | 37  |
|     | A.2.6 –cDn number of DDI digits (CAS only)                   | 37  |
|     | A.2.7 -cDPCnnnnn signalling point code (ISUP only)           | 37  |
|     | A.2.8 -cEn Call Charging Switch (ETS300 only)                | 37  |
|     | A.2.9 –cEX Primary Rate Call Charging (ETS300 only)          | 38  |
|     | A.2.10 -cFD Diversion (QSIG, ETS300, AT&T T1, and NI-2)      | 39  |
|     | A.2.11 -cFF facility (QSIG, ETS300, and NI2)                 | 39  |
|     | A.2.12 -cFP MLPP activation (ETS300 only)                    | 39  |
|     | A.2.13 -cFR Raw Data (ETS300 and QSIG)                       | 39  |
|     | A.2.14 -cFU user to user (QSIG and ETS300)                   | 39  |
|     | A.2.15 -cIMP75                                               | 39  |
|     | A.2.16 – cME                                                 | 39  |
|     | A.2.17 -cNA1 release link trunk (NI-2 only)                  | 39  |
|     | A.2.18 -cNCRC disable CRC4 (ISUP only)                       | 39  |
|     | A.2.19 -cNE network end config (DASS, ETS300, AT&T, and NI2) | 40  |
|     | A.2.20 -cOPC <i>nnnnn</i> [, <i>i</i> ] (ISUP only)          | 40  |
|     | A.2.21 -cQM/S-A/B master/slave priority (QSIG only)          | 40  |
|     | A.2.22 -cRn Default clearing cause (all versions)            | 40  |
|     | A.2.23 -cSLCnn signalling link code (ISUP only)              | 40  |
|     | A.2.24 -cSO disable service message (AT&T and NI2)           | 41  |
|     | A.2.25 -cSP stop call proceeding (ETS300 only)               | 41  |
|     | A.2.26 -cSU stop setup acknowledge (ETS300 only)             | 41  |
|     | A.2.27 -cSW configuration (ETS300 only)                      | 41  |
|     | A.2.28 -cTS[ <i>I</i> ] <i>nn</i> (ISUP only)                | 41  |

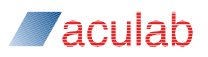

# **1** Installation and Role of V6 Telephony Software

Aculab Prosody X cards and media processing chassis require a controlling host running associated "V6" Telephony software to configure and manage them. Following physical card installation or attachment of media processing chassis to network, this V6 software must be installed on the controlling host system and then configured to set up use of Prosody X resources in the desired way. The same process is used to install and configure a Prosody S host media processor, and to install the services and libraries that provide API services to applications.

V6 software installation is achieved though use of Aculab Installation Tool which is freely downloadable package from the Aculab website. The package provides both a graphical user interface (AIT\_GUI) and command line (AIT\_CMD) tool to install V6 software either over the network from an Aculab distribution server or from a local distribution file. The resulting installed V6 software will include device drivers, management and configuration tools, firmware to be loaded to Prosody X hardware, services and libraries for interaction with applications, and licence management software. On Linux based systems some scripts will need to be run to start this software running prior to configuration, whereas with Windows based systems it will start running following successful installation.

Once V6 software has been installed and is running, in order to bring ProsodyX resources into an operational state, some operating system network related settings may need to be changed, and then Prosody X elements will require configuration either through use of the graphical Aculab Configuration Tool (ACT) or through use of configuration text files and various command line tools. The configuration process will include such steps as selection of IP addresses to be used, signalling systems for E1/T1 trunks, system clock source, and TiNG algorithms to download onto ProsodyX DSPs. Finally the same tools can be used to verify the Prosody X card or media processing chassis has up-to-date flash programming.

This document provides an overview of the above process and how it is realised for Aculab supported operating systems. It does not cover the regulatory requirements and only gives a brief description of card hardware installation. Please refer to the appropriate hardware installation guides for further details.

The V6 telephony software Aculab configuration tool (ACT) supports the following operating systems:

- Windows Server 2019
- Windows Server 2016
- Linux (64 bit platforms, please check with Aculab for confirmation of the supported distributions)

Procedures are only described for Prosody X PCIe (rev3) telephony card and Prosody X media processing chassis, older products no longer supported by current V6 software distributions are not covered. For additional information regarding Prosody S configuration using same tools see Prosody S User Guide.

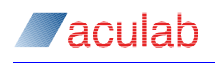

# 2 Installation process overview

Installing and configuring Aculab hardware and any associated telephony software involves a number of key steps:

Install the Aculab hardware.

Start the Aculab hardware host system.

Download the required Aculab telephony-software distribution package.

Configure the Aculab telephony-software.

Once you have completed these steps, you will be able to utilise the Aculab card telephony software and hardware resources through the various Aculab application programming interfaces (APIs).

#### 2.1 Install the Aculab hardware

Install the Aculab hardware in accordance with the appropriate hardware installation guide.

# 2.2 Host system startup

#### 2.2.1 Prosody X PCIe cards installed in controlling host

Unlike earlier Aculab cards, which used bespoke communication between the card processing elements and PCIe (host system), with Prosody X this communication now uses TCP/IP Ethernet protocols managed through an Ethernet switch on the base card.

NOTE

Please refer to the 'card boot & discovery' section of the 'Prosody X administration guide' for further guidance on Prosody X boot-up and network configuration considerations.

- 1. Install the cards into the required system as detailed in the appropriate hardware manuals.
- 2. Power up the system
- 3. Once Windows has started, the system will auto-detect the new hardware as an Ethernet card.

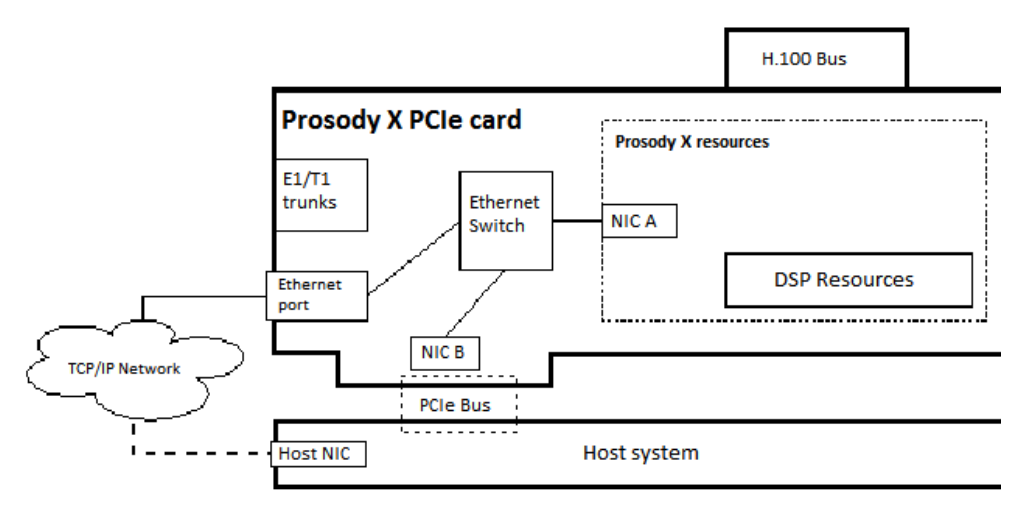

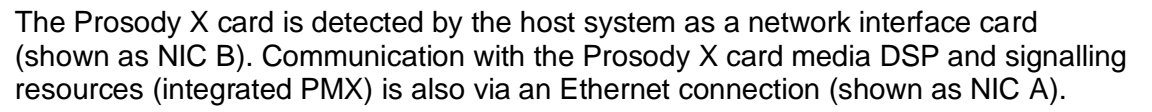

aculab

Configuration of NIC B is via the host system; for example, using Microsoft Windows network connections.

Configuration of NIC A is via either the ACT or the prosody\_ip\_card\_mgr command.

The Prosody X card contains an Ethernet switch, which connects NIC A with both the local host system via NIC B, and a TCP/IP network via the cards Ethernet port. Management of the Prosody X card resources can therefore be carried out either by the local host via NIC B, or by a remote host via the TCP/IP network Ethernet port.

#### NOTE

As Windows recognises the Prosody X card as a network adapter (NIC) and not an Aculab Computer Telephony device, it will not appear automatically in the ACT card list. It must be manually added to the list before it can be configured.

| <b>#</b>                         | Computer Management                           |           | _     |      | x   |
|----------------------------------|-----------------------------------------------|-----------|-------|------|-----|
| File Action View Help            |                                               |           |       |      |     |
| 🗢 🄿 🙍 🖬 🗐 🖉 📻                    | R 🕅 🕅                                         |           |       |      |     |
| 🌆 Computer Management (Local     | 🔺 🛁 WIN-1UQACM4BT61                           | _         | Actio | ns   |     |
| ⊿ 👔 System Tools                 | 🔈 💻 Computer                                  |           | Dev   | ice  |     |
| þ 🕑 Task Scheduler               | 🔈 👳 Computer Telephony devices                |           |       |      |     |
| Event Viewer                     | Disk drives                                   |           | l '   | More | • • |
| ▷ 就 Shared Folders               | Display adapters                              |           |       |      |     |
| Local Users and Groups           | DVD/CD-ROM drives                             |           |       |      |     |
| ▷ Normance                       | IEEE 1394 host controllers                    |           |       |      |     |
| 🚔 Device Manager                 | Keyboards                                     |           |       |      |     |
| 🔺 📇 Storage                      | Mice and other pointing devices               |           |       |      |     |
| 🔈 🐌 Windows Server Backup        | Monitors                                      |           |       |      |     |
| 📄 Disk Management                | 🛛 👰 Network adapters                          | ≡         |       |      |     |
| Image: Services and Applications | 👰 221946: Aculab Prosody X                    |           |       |      |     |
|                                  | 👰 Intel(R) 82578DM Gigabit Network Connection |           |       |      |     |
|                                  | 🔺 🌆 Other devices                             |           |       |      |     |
|                                  | 📠 PCI Serial Port                             |           |       |      |     |
|                                  | 📠 PCI Simple Communications Controller        |           |       |      |     |
|                                  | 🔈 🖶 Print queues                              |           |       |      |     |
|                                  | Processors                                    |           |       |      |     |
|                                  | Sound, video and game controllers             |           |       |      |     |
|                                  | > 💠 Storage controllers                       |           |       |      |     |
|                                  | Image: System devices                         | $\square$ |       |      |     |
|                                  | N 🖶 Universal Serial Rus controllers          | <u> </u>  |       |      |     |
|                                  |                                               |           |       |      |     |

#### 2.2.2 Prosody X media processing chassis and remote ProsodyX PCIe cards

These just need to be powered up and be reachable on the same subnet as the designated controlling host. Assignment of chassis/card to a particular controlling host and selection of the chassis/card IP addresses is achieved either through the ACT or the prosody\_ip\_card\_mgr command where the chassis/card will be referred to by its serial number.

# 2.3 Downloading and installing the V6 telephony software

The required V6 telephony software is available for download from the Aculab company web site at <a href="http://www.aculab.com">www.aculab.com</a>. To assist you with downloading and installation, Aculab provide a GUI tool called the Aculab installation tool (AIT). The tool and its usage instructions for the AIT application can be found in the Windows/Linux tools tab of the download page on the Aculab website. The non-windows command line tool, AIT\_CMD, is detailed in section 4.1 of this document.

The AIT application can be run on most systems, however Internet access would normally be required to enable you to select and download the individual V6 telephony software components required for your particular system configuration. Should you require to run the Aculab installer on a stand alone system, the AIT has an option to create an Aculab Package File (APF), which can be used to install software on a system without Internet connectivity.

#### **AIT** application installation options

AculabInstaller.msi - running this version will install a copy of the AIT application only onto your system. The default location being C:/Program Files/aculab/installer

Package\*.tgz – For Linux systems, uncompress the content of this file into a suitable location

An example of the use of the AIT is detailed in section 3.3 of this document

#### NOTE

AIT Telephony-software packages contain some utilities and applications that are included either for use by the Aculab tools or for Aculab diagnostic and test purposes. Documentation for them is not supplied because it is intended that they be used only as instructed by Aculab Support.

# 2.4 Configuring the Aculab Telephony Software

The process of configuring firmware required to utilise the Aculab card resources is detailed in the <u>Aculab configuration tool</u> (ACT) user guide.

Sections 3 and 4 of this document provide examples of a typical Aculab card installation and configuration.

#### 2.5 Aculab example code

The AIT includes a package called 'example code'. This package contains generic examples of applications developed for test purposes only. These examples may be of assistance when getting started with the Aculab APIs. For further information, please see the Aculab SDK documentation that accompanies the example code files.

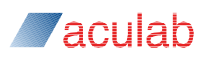

# 3 Example card installation and configuration for a Windows environment

For this example, we will demonstrate the installation of a Prosody X PCIe card into a host system running the Windows operating system. Similar processes will apply to Linux.

# 3.1 Installing the Prosody X card hardware.

Proper electrostatic discharge (ESD) procedures should be maintained throughout.

- Step 1. MAKE A NOTE OF THE CARD SERIAL NUMBER
- Step 2. Remove the power from the host system and disconnect any mains leads
- Step 3. Remove the host computer covers.
- Step 4. Locate a vacant full-length PCIe slot and, if required, remove the blanking plate.
- Step 5. Fit the card to the PCIe slot and screw the bracket to the chassis.
- Step 6. Ensure that adjacent devices/cards do not foul the Prosody X card.
- Step 7. If required, fit H.100 CTBus ribbon cable.
- Step 8. Replace the covers on the host computer.
- Step 9. Attach the mains leads ready to apply power.

# CAUTION

In order to retain a good earth connection to the card, it is important that you ensure that the card retaining screw, as detailed in step 5 above, is securely fitted.

# 3.2 Starting the Prosody X card host system.

Step 10. Turn on the host system, once Windows has started it will automatically detect the new hardware:

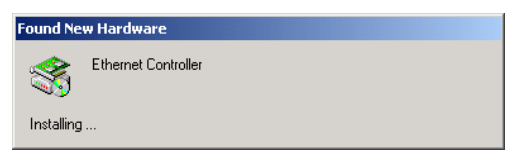

and present a Found New Hardware Wizard dialog:

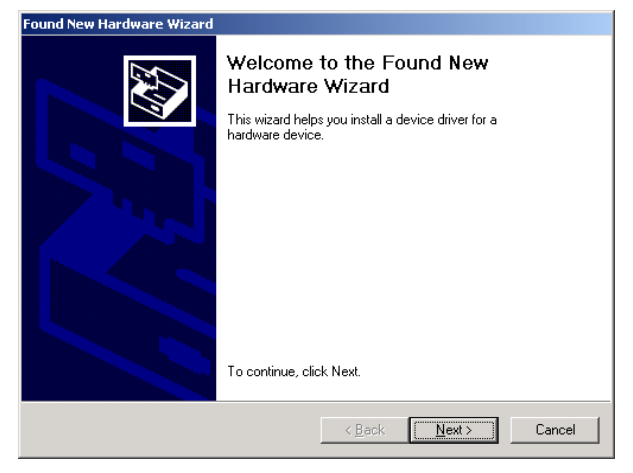

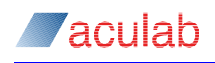

Step 11. As the Aculab cards driver is Aculab specific, it will not be available until you have downloaded the Aculab telephony software, therefore select **Cancel**.

For further guidance, please refer to the *boot* & *discovery* section of the *Prosody* X *administration guide.* 

# 3.3 Adding the card to the Aculab card list

As previously mentioned, the Prosody X card is recognised by the host system as a network interface card (NIC) and not an Aculab resource card. Before you can configure the Prosody X card resources, you must first make it known to the Aculab card list, which is referenced by the <u>Aculab configuration tool</u> (ACT). The ACT has an option to add Prosody X cards to the card list using the cards IP address and card serial number.

For further guidance, please refer to the *boot* & *discovery* section of the *Prosody X card Administration guide* for the booting and discovery of cards.

#### 3.3.1 Setting up the Ethernet TCP/IP card address

For guidance on choosing an IP address, plus clarification on other issues such as network connectivity, network bandwidth, and fragmentation, please refer to the *network setup considerations* section of the *Prosody X card Administration guide*.

For this example, we will assume that we are not using DHCP, and that a range of IP addresses (192.168.1.40 to 49) within a network have been reserved for use by IP gateways, such as our Prosody X card. We will use the first of these addresses, (192.168.1.40) for the NIC and the next address (192.168.1.41) for the Prosody X card resources.

Step 12. To set the static IP address, use the standard Windows Network and Dialup Connection properties dialogs:

| 📮 221946: A                      | Aculab Prosody X                                                                                   | Status                                                                                                    |
|----------------------------------|----------------------------------------------------------------------------------------------------|----------------------------------------------------------------------------------------------------|
| General                          |                                                                                                    |                                                                                                    |
| Connection<br>IPv4 Connectivity: | Q 221946: A                                                                                        | Aculab Prosody X Properties                                                                                                    |
| Media State:                     | Networking Sharing                                                                                 | 3                                                                                                    |
| Duration:                        | Connect usina:                                                                                     |                                                                                                    |
| Speed:                           | 221946: Acul                                                                                       | lab Prosody X                                                                                                    |
| Details                          |                                                                                                    | Configure                                                                                                    |
| Activity                         | This connection us                                                                                 | Internet Protocol Version 4 (TCP/IPv4) Properties                                                                                                    |
|                                  | 🗹 🔺 Aculab S                                                                                       | General                                                                                                    |
| Bytes:                           | <ul> <li>✓ Microsoft</li> <li>✓ Link-Laye</li> <li>✓ ▲ Link-Laye</li> <li>✓ ▲ Link-Laye</li> </ul> | You can get IP settings assigned automatically if your network supports<br>this capability. Otherwise, you need to ask your network administrator<br>for the appropriate IP settings. |
| Properties                       | V - Internet F                                                                                     | Obtain an IP address automatically                                                                                                    |
|                                  | Install                                                                                            | IP address: 192 . 168 . 1 . 40                                                                                                    |
|                                  | Description<br>Transmission Co                                                                     | Subnet mask: 255 . 255 . 255 . 0                                                                                                    |
|                                  | wide area netwo<br>across diverse i                                                                | Default gateway:                                                                                                    |
|                                  |                                                                                                    | Obtain DNS server address automatically                                                                                                    |
|                                  |                                                                                                    | Use the following DNS server addresses:                                                                                                    |
|                                  |                                                                                                    | Preferred DNS server:                                                                                                    |
|                                  |                                                                                                    | Alternate DNS server:                                                                                                    |
|                                  |                                                                                                    | Validate settings upon exit Advanced                                                                                                    |
|                                  |                                                                                                    | OK Cancel                                                                                                    |

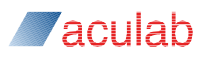

#### 3.3.2 Updating the Aculab card list

For this example, we will update the card list using the Aculab configuration tool (ACT). For command line options, please refer to section 4.3.2. For further information on using the ACT, please refer to the <u>Aculab configuration tool</u> (ACT) user guide.

Step 13. To open the ACT, select Start-programs-Aculab-V6-ACT, or run the C:\Program Files\Aculab\V6\ACT.exe application, then select the Card List view.

The card list view will not show the Prosody X card until it has been added to the Aculab card list using the Prosody X view functions.

| 🖅 Aculab V6 ACT - Card List                                                                                                    |                                                               |           |
|----------------------------------------------------------------------------------------------------|---------------------------------------------------------------|-----------|
| Help Options                                                                                                    |                                                               |           |
| Views<br>Crocking Settings<br>Diagnostics<br>JP Settings<br>Licence Manager<br>Prosody S<br>Prosody S<br>Prosody S<br>HPI Configuration<br>TING Settings | Card List Name Serial Card Type Ports Media DSPs CAS/SS7 DSPs |           |
| Save Settings                                                                                                    |                                                               |           |
| Appry Settings                                                                                                    | Card Dgtalis Card Up                                          | Card Down |

Step 14. To add the Prosody X card to the Card List, first select the Prosody X view.

| elp                                                                                                    |                |            |             |        |        |
|----------------------------------------------------------------------------------------------------|----------------|------------|-------------|--------|--------|
| Views                                                                                                    | Prosody X Sett | ings       |             |        |        |
| Card List<br>Clocking Settings<br>Diagnostics<br>IP Settings<br>Licence Manager<br>Prosody S<br>Prosody X<br>HPIC configuration<br>TING Settings | Serial         | IP Address | Diagnostics | Status |        |
| Save Settings                                                                                                    | 5              |            |             |        |        |
| Apply Settings                                                                                                    | Flash Card     |            |             |        |        |
| Cancel Changes                                                                                                    | Reset Card     |            | Add         | Edit   | Remove |

#### NOTE

Under certain conditions, the Prosody X cards may appear in the list but will not show an *IP* Address or active *Status*. In these instances you should select the card entry followed by Edit. Otherwise:

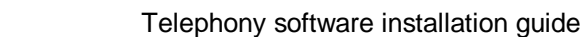

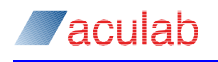

| rd Details                     |                    |                       |              |
|--------------------------------|--------------------|-----------------------|--------------|
| Serial Number                  |                    |                       |              |
| Security Key                   |                    |                       | Generate Key |
| Watchdog Timeout               |                    |                       | Second       |
| ✓ Boot Card                    |                    |                       |              |
| P stack options                |                    |                       |              |
|                                | Static             |                       |              |
| IPv6  Auto Con                 |                    | fix 🔘 Manual          |              |
| Note: IPv6 stack option:       | s are only valid t | for ProsodyX rev3 car | ds           |
| IPv4 Settings IPv6 P           | Prefix Settings    | IPv6 Manual Settin    | gs           |
| Basecard IP address            |                    |                       |              |
|                                |                    |                       |              |
| Subnet mask                    |                    |                       |              |
| Subnet mask<br>Default gateway |                    |                       |              |
| Subnet mask<br>Default gateway |                    |                       |              |
| Subnet mask<br>Default gateway |                    |                       |              |
| Subnet mask<br>Default gateway |                    |                       |              |
| Subnet mask<br>Default gateway |                    |                       |              |
| Subnet mask<br>Default gateway |                    |                       |              |
| Subnet mask<br>Default gateway |                    |                       |              |

#### Step 15. Select Add

If the card is to be configured from another system, you only need to add the *Serial Number*, select IPv4 or IPv6 then fill out the *IP Address*. If the card is to be booted and configured by the local host, you must select *Boot Card* to enable entry of the required parameter.

# Step 16. Select Boot Card then enter the appropriate Serial Number, IP Address type, IP Address and Netmask parameters.

| ACT: Adding Prosody X    | Card                                   | ×       |                                                                                                    |
|--------------------------|----------------------------------------|---------|----------------------------------------------------------------------------------------------------|
| ard Details              |                                        |         |                                                                                                    |
| Serial Number            | 218662                                 |         |                                                                                                    |
| Security Key             | mykey Generati                         | ite Key |                                                                                                    |
| Watchdog Timeout         | 60 Se                                  | Seconds |                                                                                                    |
| ✔ Boot Card              |                                        |         |                                                                                                    |
| IP stack options         |                                        |         |                                                                                                    |
|                          | Static                                 |         |                                                                                                    |
| IPv6  Auto Con           | figure 🔿 Prefix 🔿 Manual               |         |                                                                                                    |
| Note: IPv6 stack options | are only valid for ProsodyX rev3 cards |         |                                                                                                    |
| IPv4 Settings IPv6 P     | refix Settings IPv6 Manual Settings    |         |                                                                                                    |
| Basecard IP address      | 10.202.206.113                         |         |                                                                                                    |
| Subnet mask              | 255.255.0.0                            |         |                                                                                                    |
| Default gateway          |                                        |         |                                                                                                    |
|                          |                                        |         |                                                                                                    |
|                          |                                        |         |                                                                                                    |
|                          |                                        |         |                                                                                                    |
|                          |                                        | 🜆 Reg   | ister Remote Card                                                                                   |
|                          |                                        |         | Attempting to register the remote card.<br>The card should appear in the card lists in a few minute |
|                          | Add                                    | 2ancel  | ОК                                                                                                  |

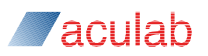

- Step 17. Enter a unique Security Key, or select Generate Key, to create a key for the card. This key is used to restrict access to the card from approved hosts. For further details, please see the ACT and Prosody X card administration guides.
- Step 18. Select Add followed by OK for the Register Remote Card dialog prompt. The card will go through various *Diagnostics* and *Status* changes prior to being added to the *Prosody X page* list.

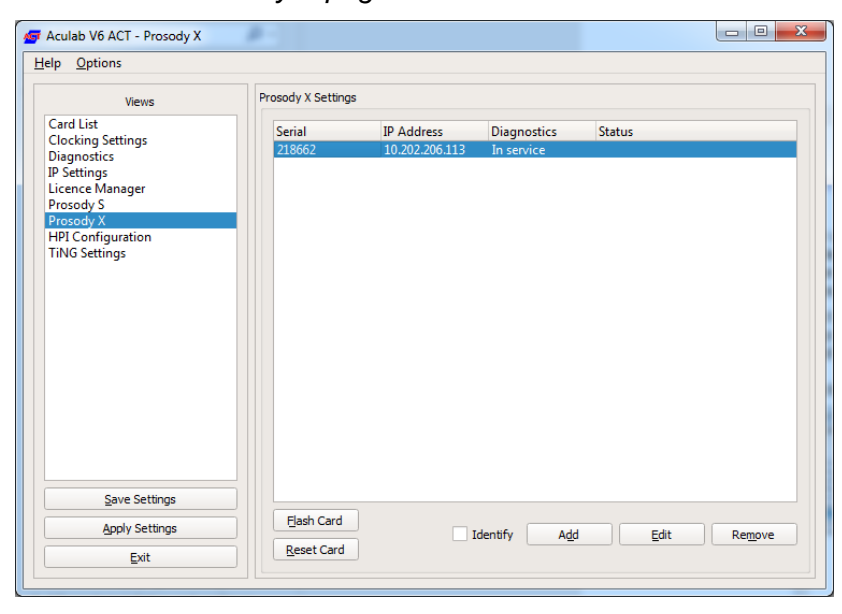

Step 19. Selecting the Card List view dialog should now show the Prosody X card.

| teip Options                                                                                                    |                |                  |                                 |                      |                           |           |
|----------------------------------------------------------------------------------------------------|----------------|------------------|---------------------------------|----------------------|---------------------------|-----------|
| Views                                                                                                    | Card List      |                  |                                 |                      |                           |           |
| Card List<br>Clocking Settings<br>Diagnostics<br>IP Settings<br>Licence Manager<br>Prosody S<br>Prosody X<br>HPI Configuration<br>TiNG Settings | Name<br>Unname | Serial<br>218662 | Card Type<br>Aculab Prosody X o | Ports Med<br>ard 9 4 | ia DSPs CAS/SS7 DSPs<br>2 |           |
| Save Settings                                                                                                    |                |                  |                                 |                      |                           |           |
| Apply Settings                                                                                                    | Card Dat       | alla             |                                 |                      | Card Ha                   | Card Dawn |

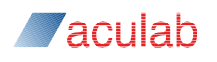

# 3.4 Configuring the Aculab telephony-software.

We will now configure:

Card Details - Set up the E1/T1 port protocols Clock Settings - Set the clock master IP Settings - Set up for SIP TiNG Settings - Set up various speech processing features

#### 3.4.1 Card Details

For our example, we are going to set half of the ports for R2 (CAS), and the other half of the ports for ETS 300.

Step 20. In the Card List View, select the Prosody X card entry followed by Card Details, or double click on the Prosody X card entry, to open the Card Details Page dialog.

| _             | Details Page | 2        |                      |           |              |   |  |
|---------------|--------------|----------|----------------------|-----------|--------------|---|--|
| Name Unnam    | ed           |          |                      |           |              |   |  |
| Card Type     |              | A        | culab Prosody X card |           | Ports        | 9 |  |
| Serial Numbe  | r            | 2        | 18662                |           | Media DSPs   | 4 |  |
| РМ 1 Туре     |              | PI       | MX 8 PORTETT         |           | CAS/SS7 DSPc | 2 |  |
| Pri z Type    |              | N        | oupresent            |           | 00,00.0013   | - |  |
| Port Protocol | 5            |          |                      |           |              |   |  |
| Port Number   | Name         | Protocol | Protocol Switches    | Port Init |              |   |  |
| 0             | 218662:P0    |          | N/A                  | Yes       |              |   |  |
| 1             | 218662:P1    |          | N/A                  | Yes       |              |   |  |
| 2             | 218662:P2    |          | N/A                  | Yes       |              |   |  |
| 3             | 218662:P3    |          | N/A                  | Yes       |              |   |  |
| 4             | 218662:P4    |          | N/A                  | Yes       |              |   |  |
| 5             | 218662:P5    |          | N/A                  | Yes       |              |   |  |
| 6             | 218662:P6    |          | N/A                  | Yes       |              |   |  |
| 7             | 218662:P7    |          | N/A                  | Yes       |              |   |  |
| 8             | 218662:P8    | SIP Port |                      | Yes       |              |   |  |
|               |              |          |                      |           |              |   |  |
|               |              |          |                      |           |              |   |  |
|               |              |          |                      |           |              |   |  |
|               |              |          |                      |           |              |   |  |
|               |              |          |                      |           |              |   |  |

Step 21. In the Port Protocols field, select the first port entry followed by Port Details, or double click on the first port entry, to open the Port \* Protocol Selections dialog.

| d 218662 : Port 0 : Protocol Selection  |                                                                |
|-----------------------------------------|----------------------------------------------------------------|
| Protocol Selection List                 | Current Selection                                              |
| E1LS PMX                                |                                                                |
| EEMA PMX                                | RZIIPMX                                                        |
| EL/ PMX                                 | Protocol Switches                                              |
| ETS 300 Net PMX(Supplementary Services) |                                                                |
| FMFS PMX                                |                                                                |
| 1701 PMX                                | Additional Switches                                            |
| INS Net PMX                             |                                                                |
| INS User PMX                            |                                                                |
| NIZ Net PMX                             | Brotocol Ontions                                               |
| OTE2 PMX                                | Protocol opadits                                               |
| OTE4 PMX                                | Additional Switches                                            |
| P8 PMX                                  | port init()                                                    |
| Passive Monitor PMX                     | porc_inity                                                     |
| PD1 PMX                                 |                                                                |
| QSIG PMX                                |                                                                |
| R2T1 PMX                                | To perform a port_init whilst firmware downloads please select |
| SMFS PMX                                | this option. See documentation for further details.            |
| SS5 PMX                                 |                                                                |
| SS7 PMX                                 |                                                                |
| T1HK PMX                                | <pre>perform port_init()</pre>                                 |

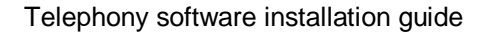

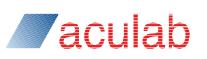

Step 22. In the Protocol Selection List, select R2T1 PMX. Then select Protocol Options to open the R2T1 PMX Switch Options dialog.

| vailable Switch                                         | les                                                       |                            |                                                |                           |                                |
|---------------------------------------------------------|-----------------------------------------------------------|----------------------------|------------------------------------------------|---------------------------|--------------------------------|
| Allows backward                                         | release of incomi                                         | ng calls                   |                                                |                           | <ul> <li>Add Switch</li> </ul> |
| elected Switche                                         | es                                                        |                            |                                                |                           | Remove Switch                  |
|                                                         |                                                           |                            |                                                |                           | Configurable swit              |
|                                                         |                                                           |                            |                                                |                           |                                |
|                                                         |                                                           |                            |                                                |                           |                                |
|                                                         |                                                           |                            |                                                |                           |                                |
| witch Description/                                      | Configuration: All                                        | ows backward release of in | coming calls                                   |                           |                                |
| witch Description/                                      | Configuration: All<br>Configuration                       | ows backward release of in | coming calls                                   |                           |                                |
| vitch Description/<br>Description                       | Configuration: All<br>Configuration<br>ard release of in  | ows backward release of in | coming calls<br>normally considered illegal an | nd so should probably not | : be used.                     |
| witch Description/<br>Description                       | Configuration: All<br>Configuration<br>and release of in  | ows backward release of in | coming calls<br>normally considered illegal ar | nd so should probably not | :be used.                      |
| witch Description/<br>Description<br>s0<br>Allows backw | Configuration: All<br>Configuration<br>/ard release of in | ows backward release of in | coming calls<br>normally considered illegal an | nd so should probably not | :be used.                      |

The Available Switches pull down menu details the available options for the selected protocol. The Switch Description field displays details for a selected switch. To browse the options, select options as you scroll up or down the list.

- Step 23. Select a required option from the Available Switches field followed by Add Switch.
- Step 24. Repeat for all required options
- Step 25. For configurable switches, select the required *Selected Switches* entry then use the *Switch Configuration* tab to set the required value.

| Aculab V6 ACT - Card List                      |                               |                       |                     |
|------------------------------------------------|-------------------------------|-----------------------|---------------------|
| lelp Options                                   |                               |                       |                     |
|                                                |                               |                       |                     |
| Available Switches                             |                               |                       |                     |
| Causes request of group II/group B on inco     | ming calls                    |                       | Add Switch          |
| Selected Switches                              |                               |                       | Remove Switch       |
| 📌 Caller category (Group II) signal cor        | trol for outgoing calls.      |                       | Configurable switch |
|                                                |                               |                       |                     |
|                                                |                               |                       |                     |
|                                                |                               |                       |                     |
| Switch Description (Configuration) Caller cate | conv (Croup II) ciggal contro | l for outgoing, colla |                     |
| Switch Description/Configuration. Caller cate  | gory (Group II) signal contro | Tor outgoing cails.   |                     |
| Description Configuration                      |                               |                       |                     |
| Property                                       |                               | Value                 |                     |
| Caller category (Group II) signal              | control for outgoing call     | s. Default            |                     |
|                                                |                               |                       |                     |
|                                                |                               |                       |                     |
|                                                |                               |                       |                     |
| Set Value                                      |                               | Default               | •                   |
|                                                |                               |                       |                     |
|                                                |                               |                       | OK Cancel           |
|                                                |                               |                       |                     |
|                                                |                               |                       |                     |

Step 26. Once you have completed the setting up of your required switch options, Select OK to close the Switch Options dialog and return to the Protocol Selection dialog. Then select OK to implement your *Protocol Selections* and return to the Card Details Page dialog.

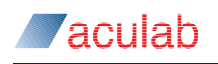

Step 27. You will be presented with an option to set 'All ports on the card set the same as this one', Ignore this option and select 'Just set the current port to this protocol' followed by **Continue**.

| 🐠 Port Settings                                                                                                    |
|----------------------------------------------------------------------------------------------------|
| Your current protocol selection can be applied to all of the<br>ports attached to this card. You may also choose a loopback<br>configuration for this card, or simple just set the current port.<br>The port_init settings will not be copied |
| Selection                                                                                                    |
| $\bigcirc$ All ports on the card set the same as this one                                                                                                    |
| ○ Set all ports on this card in loopback configuration                                                                                                    |
| Iust set the current port to this protocol                                                                                                    |
| Continue                                                                                                    |

Step 28. Repeat steps 21 to 27 for each port. In the following example, we have set the first four ports for R2T1 and the second four ports for ETS300, both network and user end types.

| lame  Unnam  | ed                     |                                          |                    |            |   |  |
|--------------|------------------------|------------------------------------------|--------------------|------------|---|--|
| Card Type    |                        | Aculab Prosody X card                    | Ports              |            | 9 |  |
| Serial Numbe | r                      | 218662                                   |                    |            | 1 |  |
| PM 1 Type    |                        | PMX 8 PORT E1T1                          | ledia DSPs         |            | 4 |  |
| PM 2 Type    |                        | Not Present 0                            | AS/SS7 DSPs        |            | 2 |  |
| 0            | 218662:P0<br>218662:P1 | R2T1 PMX<br>R2T1 PMX                     | -s5,0<br>-s5,0     | Yes<br>Ves |   |  |
| Port Number  | Name                   | Protocol                                 | Protocol Switches  | Port Init  |   |  |
| 0            | 218662:P0              | R2T1 PMX                                 | -s5,0              | Yes        |   |  |
| 1            | 218662:P1              | R211 PMX                                 | -s5,0              | Yes        |   |  |
| 2            | 218002:PZ              | RZTI PMX                                 | -s5,0              | Yes        |   |  |
| 3            | 218662:P3              | RZ11 PMX                                 | -s5,0              | Yes        |   |  |
| 4            | 218662:P4              | ETS 300 Net PMX(Supplementary Service    | 5) -CINE -596,0    | Yes        |   |  |
| 5            | 218002:P5              | ETS 300 User PMX(Supplementary Service   | s) -s90,0          | Yes        |   |  |
| 0            | 218002:P0              | ETS 300 Net PMX(Supplementary Service    | s) - CINE - \$90,0 | Yes        |   |  |
| /            | 218002:P7              | ETS 300 User PIVIX(Supplementary Service | s) -s90,0          | Yes        |   |  |
| ŏ            | 210002:P8              | 215 LOL                                  |                    | Yes        |   |  |
|              |                        |                                          |                    |            |   |  |
|              |                        |                                          |                    |            |   |  |
|              |                        |                                          |                    |            |   |  |

Step 29. Select OK to close the Card Details Page dialog and return to the Card List primary dialog.

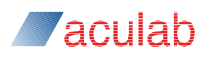

#### 3.4.2 Clocking settings

As this example is for a single card, and will not be using the H.100 bus (CTBus), we only need to set the Clock master source; this will be set to be derived from Port 0. Details of setting up clocking for more than one card, including bus termination, is detailed in the <u>Aculab\_configuration\_tool.pdf</u>, which is available from the support area of the company web site at <u>www.aculab.com</u>.

Step 30. Select the Clocking Settings view, and then double click on the Prosody X card entry, or select the Prosody X card entry followed by Clocking Details, to open the Clocking Details dialog.

| 🚈 Aculab V6 ACT - Cl         | ocking Settings      | 5 4 · · · · · · · · · · · · · · · · · · | - • ×  |
|------------------------------|----------------------|-----------------------------------------|--------|
| <u>H</u> elp <u>O</u> ptions |                      |                                         |        |
| Card 218662: Clocking        | Details              |                                         |        |
| CT Bus Mode                  | H100                 |                                         | •      |
| Clock Source                 | CT Bus               |                                         | -      |
| Bus Master                   | Bus Termination      |                                         |        |
| O Bus Master                 | O Terminate Bus      |                                         |        |
| Bus Slave                    | Do Not Terminate Bus |                                         |        |
|                              |                      |                                         |        |
|                              |                      |                                         |        |
|                              |                      |                                         |        |
|                              |                      |                                         |        |
|                              |                      |                                         |        |
|                              |                      |                                         |        |
|                              |                      |                                         |        |
|                              |                      |                                         |        |
|                              |                      |                                         |        |
|                              |                      | <u>o</u> k                              | Cancel |
|                              |                      |                                         |        |

Step 31. Select Bus Master then from the Clock Source pull down menu, set the source to Port 0.

| 🚰 Aculab V6 ACT - Cl  | ocking Settings     |                   |
|-----------------------|---------------------|-------------------|
| Help Options          |                     |                   |
| Card 218662: Clocking | Details             |                   |
| CT Bus Mode           | H100                | •                 |
| Clock Source          | Port 0              |                   |
| Bus Master            | Bus Termination     |                   |
| Bus Master            | Terminate Bus       |                   |
| Bus Slave             | O Not Terminate Bus |                   |
|                       |                     |                   |
|                       |                     |                   |
|                       |                     |                   |
|                       |                     |                   |
|                       |                     |                   |
|                       |                     |                   |
|                       |                     |                   |
|                       |                     |                   |
|                       |                     |                   |
|                       |                     | QK <u>C</u> ancel |
|                       |                     |                   |

Step 32. Now set Bus Termination to Terminate Bus followed by OK to complete the clocking settings and return to the Clocking Settings primary dialog.

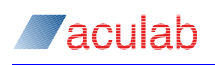

#### 3.4.3 IP Settings

This option allows you to set specific SIP port parameters as well as generic card details. For further details on setting these parameters, please refer to the <u>Aculab configuration tool</u> (ACT) user guide, available from the support area of the company web site at <u>www.aculab.com</u>. For our example, we will accept the default values.

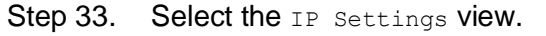

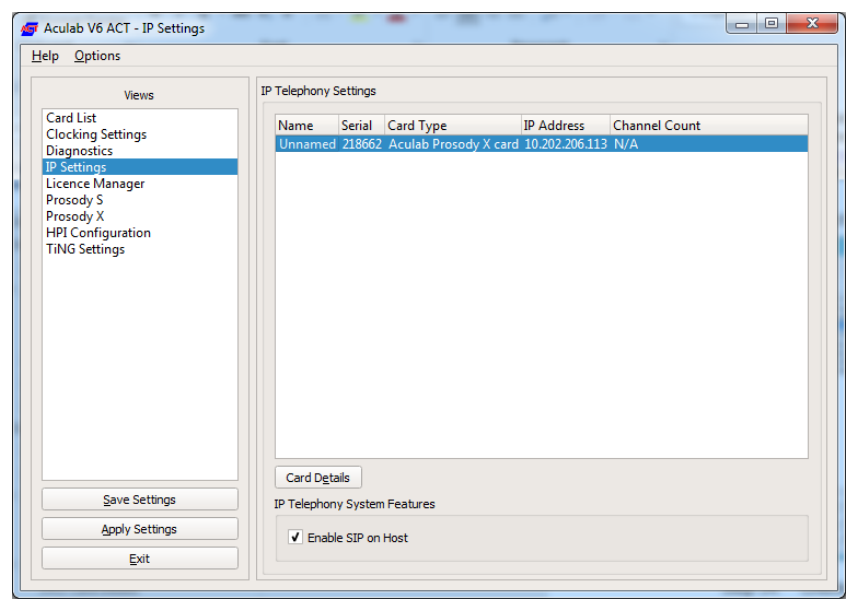

Step 34. Check the Enable SIP on Host option.

#### 3.4.4 TiNG Settings

The TiNG firmwares to be loaded onto the Prosody Modules will depend on what functionality you plan to support. For our example, we will assume that we are going to be providing some form of IVR and voicemail solution to users accessing the system from any of the R2, ETS, or IP ports.

**Prosody X normally requires the** Datafeed module. Additional modules may include inchan, outchan, some form of play and record for playing prompts and recording messages, vmprx and vmptx for the transmitting and receiving of voice media over IP, etc.

When ProsodyX resources are to be use with legacy applications that are built to provide SIP through the limited Media Handler Plugin (MHP) generic timeslot mode, it is necessary to select the TRM option and specify the appropriate TRM file.

The layout file option may be specified if a TiNG layout file has previously been prepared with details of a set of firmware modules to be loaded together with specific loading requirements.

For further details, please see <u>Ting</u> (Prosody speech API guides) documentation. Information on using the *use TRM file* option is detailed in the <u>ACT</u> user guide.

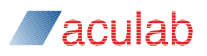

Step 35. Select the TiNG Settings view.

| ap <u>o</u> ptions                                                                                                    |                 |                  |                               |                 |  |
|----------------------------------------------------------------------------------------------------|-----------------|------------------|-------------------------------|-----------------|--|
| Views                                                                                                    | TiNG Settings   |                  |                               |                 |  |
| Card List<br>Clocking Settings<br>Diagnostics<br>IP Settings<br>Licence Manager<br>Prosody S<br>Prosody X<br>HPI Configuration<br>TiNG Settings | Card<br>Unnamed | Serial<br>218662 | Type<br>Aculab Prosody X card | Media DSPs<br>4 |  |
| Save Settings                                                                                                    |                 |                  |                               |                 |  |
| Apply Settings                                                                                                    |                 | a )              |                               |                 |  |

- Step 36. Select the Prosody X card entry, then select Card Details, or double click on the Prosody X card entry, to open the TiNG Firmware Selection dialog. By default, Module 0 will be selected.
- Step 37. Scroll down the Available Firmware list, selecting and adding the required firmwares, for example, select datafeed followed by Add Firmware to add datafeed to the Added Firmwares list.

| Aculab V6 ACT - TiNG Settings<br>Ip <u>O</u> ptions                                                                                                    |                                                                                                    |
|----------------------------------------------------------------------------------------------------|----------------------------------------------------------------------------------------------------|
| ard 218662: TiNG Firmware Selection                                                                                                    |                                                                                                    |
| Media DSP DSP # 0  Firmware Download  Firmware List Note: Firmware highlighted in RED is not installed on this safety of the safety of the saf | Method TRM File I Layout File system. Unless the firmware is removed, download errors will occur when settings |
| Available Firmware                                                                                                    | Added Firmware                                                                                                 |
| cpumon<br>cwrx<br>cwtx<br>datarx<br>datatx<br>dtfsx<br>dtfsx<br>dtfsx<br>echocan<br>ectty<br>emph                                                                                                    | datafeed                                                                                                    |
| Add Firmware                                                                                                    | Remove Firmware Up Dowr                                                                                        |
| datafeed Firmware Description                                                                                                    |                                                                                                    |
| Apply to All Modules                                                                                                    | OK Cancel                                                                                                    |
|                                                                                                    |                                                                                                    |

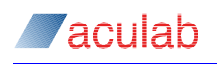

Step 38. Once you have made all the required selections, select Apply to All Modules. You will then be asked to confirm your selection.

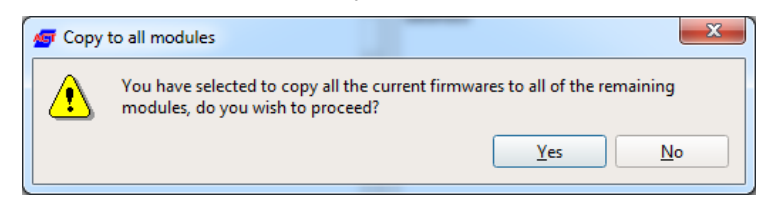

Step 39. Select Yes to close the prompt, then select OK to close the TiNG Firmware Selection dialog and return to the primary TiNG Settings dialog.

#### 3.4.5 Applying the configuration

Step 40. Once you have completed all your required configurations, select Apply Settings to implement the configuration. You will then receive a confirmation dialog.

| - | 👉 Applyi | ing Changes                                                                                                    |
|---|----------|----------------------------------------------------------------------------------------------------|
|   | ⚠        | This operation will reload all ports, and any calls<br>in progress will be lost. Are you sure you wish<br>to proceed? |
|   |          | Yes No                                                                                                    |

#### Step 41. Select Yes to continue

The Firmware Download dialog will display the progress status.

| rmware Dov       | wnloading                                                                                                    |      |            |
|------------------|----------------------------------------------------------------------------------------------------|------|------------|
| ок               | Port of Succeeded downloading irrinware<br>Port 07 Succeeded downloading firmware                                                                                                    |      | <b>A</b>   |
| Configurir<br>OK | ng [SPEECH]<br>Removing existing TRM resources from module 0<br>Removing existing TRM resources from module 1<br>Removing existing TRM resources from module 2<br>Removing existing TRM resources from module 3<br>Downloading TIMS kernel to module(s) 0 1 2 3<br>Downloading firmware to module(s) 0 1 2 3 |      |            |
| Configurir       | ng [VOIP]<br>Starting IP Services<br>Starting core services<br>OK<br>Starting required protocol services<br>OK                                                                                                    |      |            |
| OK<br>Card setu  | up completed successfully.                                                                                                    |      |            |
|                  |                                                                                                    | Back | ▼<br>Close |

Once completed, you will receive a confirmation dialog.

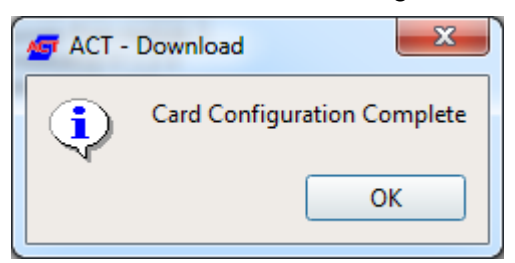

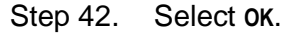

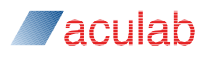

Step 43. Now select Close to close the download dialog and exit the ACT.

#### NOTE

You should now be ready to use the Application Programming Interface (API) functions to interface between your application and the Prosody X card resources. If you are unfamiliar with the Aculab APIs, the AIT packages contain some code examples that may be of assistance.

# 4 Example installation and configuration with command line

The following sections describe how to install Aculab software on a system using only command line tools. Although this example is mainly of interest to users running Linux without the X-Windows system installed, most of the tools are generic, and may be used on Windows command prompts. As indicated, some tools are specific to Linux.

### NOTE

It is assumed that the Aculab card has already been installed.

Three basic areas are covered:

- 1. Installing the Aculab software on a machine
- 2. Loading the drivers
- 3. Configuring the cards in the system.

#### 4.1 Linux drivers

#### 4.1.1 Pre-requisites

Under Linux, the Kernel headers need to be installed and configured. Your Linux distribution documentation will explain how to do this.

#### NOTE

See \$ACULAB\_ROOT/driver/readme.install for distribution-specific information before building the Aculab drivers on Linux.

#### NOTE

Linux installation scripts are kept in \$ACULAB\_ROOT/driver

#### 4.1.2 Making Libraries and Supporting Utilities

Newer TiNG distributions are supplied with a pre-built shared object as well as the source code. This section is applicable only if you would like to link your applications against a static TiNG library.

If a static TiNG library is needed, then the <code>\$ACULAB\_ROOT/driver/makelibs</code> script file must be run before building the driver. This creates the appropriate supporting utilities to build and run the Prosody 2 (TiNG) driver component. <code>makelibs libonly</code> may be run to build only <code>libTiNG.a</code> and not the assorted test tools that are not needed for every-day operation. This will greatly reduce the time taken to build TiNG.

#### 4.1.3 Building, and Configuring, the Driver

If Prosody X cards are being used in the system, then the distribution's kernel headers package must be installed. Consult the distribution's documentation for information on this.

ACULAB\_ROOT must be set to the root directory of the Aculab distribution (e.g., /usr/local/aculab/v6). setV6.sh is a script that will set the all of the environment variables correctly. To run:

source setV6.sh

This file may also be modified and copied into /etc/profile.d to ensure settings are

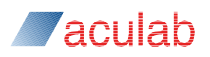

loaded for each bash shell.

Before the driver can be loaded, it has to be fully built. Due to the many variations of Linux distributions, there cannot be a "one binary for all" situation. To cope with this, the driver kit contains precompiled objects with the final compilation of the kernel-specific code and the linking together of the loadable module, completed on the host machine. The script files dacpinst for Linux are used to automate this process and configure the driver to your needs.

To avoid compilation errors, Please ensure that the sources for the intended kernel have been installed, prior to building the driver. For most distributions, this required package would be called kernel-source.

The commands for dacpinst are as follows:

| ./dacpinst build   | <ul> <li>builds, then configures, the driver.</li> </ul> |
|--------------------|----------------------------------------------------------|
| ./dacpinst clean   | - removes the objects, allowing a clean rebuild.         |
| ./dacpinst version | - gives the version of dacpinst.                         |

At each prompt, dacpinst will often give options (i.e., "yes/no") in brackets "(....)", and the default actions in square brackets "[....]". The default actions will predict the desired input according to a typical build. If you'd like the default input, hit return, or else type in what you'd like, instead.

#### 4.1.4 Creating the Driver

Running "./dacpinst build" asks you what components you would like to include. Select the components as necessary. If an invalid combination is selected, you will be asked to enter an alternative combination.

Please follow the on-screen instructions.

#### 4.1.5 Configuring the Driver

If you have successfully completed the previous part there should be a loadable module created that represents the driver for your system.

You will be asked for a non-privileged user to run the Aculab tools. The Aculab Resource Manager (acuresmgr) will be run as root, but will spawn any tools as this user minimizing the amount of root access required for the Aculab tools.

#### 4.1.6 Loading and Unloading the Driver

After successfully configuring the driver, you will be given a new script file called <code>aculab\_dacp</code> for Linux. This script file is compatible with those in /etc/init.d and /etc/rc\*.d or /etc/rc.d/rc?.d (as used in most distributions of Linux) and can be used to automatically load the driver at boot-up.

The commands for Linux aculab\_dacp are as follows:

| ./aculab_dacp start | <ul> <li>loads, then starts, the driver.</li> </ul> |
|---------------------|-----------------------------------------------------|
|                     |                                                     |

- ./aculab\_dacp stop stops, then unloads, the driver.
- ./aculab\_dacp restart  $% \left( {{\left( {{{\left( {{{\left( {{{\left( {{c_{a}}} \right)}} \right.} \right.}} \right)}_{{\left( {{{\left( {{{c_{a}}} \right)}} \right)}_{{\left( {{{c_{a}}} \right)}}}} \right)}} \right)}} \right)$

aculab\_dacp also creates the device nodes (in /dev) required for correct operation.

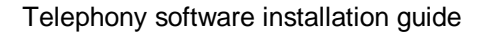

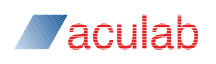

### 4.1.7 Automatic Loading of the Driver

The <code>aculab\_dacp</code> and <code>aculab\_v6</code> script files can be used to automatically load the driver at the boot-up sequence of Linux. For example, if you are defaulting to using Linux runlevel 5 (usually boots up to X-Windows in Redhat), then you can symbolically link <code>aculab\_dacp</code> into <code>/etc/rc.d/rc5.d</code> using similar superuser commands to:

```
cd /etc/rc.d/rc5.d
```

```
ln -s /usr/local/aculab/v6/install/aculab_dacp ./S91aculab_dacp
```

#### NOTE

The location and style of your boot-up scripts may differ on your system.

#### 4.1.8 Removing the Driver

To unload the driver, ensure that no other process is using it, and then enter:

./aculap\_dacp\_stop for Linux.

#### 4.1.9 Setting up Prosody X Card IP Address on Linux

Like any other NIC card in the system, locally installed Prosody X cards need to have their host NIC interface assigned an IP address. Consult the distribution's documentation for information on how to do this.

Further details can be found in the *card boot* & *discovery* section of the *Prosody X administration guide*.

# **NOTE Further O/S specific information can be found in** \$ACULAB\_ROOT/driver/readme.install

#### NOTE

Ensure <code>\$ACULAB\_ROOT/log</code> is writable by any users (including root) that are likely to generate trace before using <code>trace\_mode</code> to generate trace.

# 4.2 Managing Prosody X cards

Both Windows and Linux recognise the Prosody X card as a network adapter (NIC) and not an Aculab Computer Telephony device. It will not appear automatically in the ACT card list and must be manually added to the list. This can be achieved either through the ACT using the Prosody X cards... option, or by using the command line tool prosody\_ip\_card\_mgr (section 4.3.2).

#### 4.2.1 Distinguishing Prosody X cards on Linux

When you add multiple Prosody X cards to a Linux system, they will have been assigned names, for example eth2, eth3, and eth4. This does not tell you which is which, which is essential if you want to plug an external network connection into any of them. The prosody\_ip\_card\_mgr utility maybe used with the info command to determine the MAC address associated with a Prosody X card and hence allow correlation with associated network device.

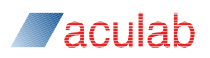

#### 4.2.2 Adding a Remote Prosody X card

If the Prosody X card is installed in a machine other than the machine on which the Aculab software is running, or is installed in the same machine but the host NIC has not been assigned an IP address, as in sections 4.2.9 or 3.4, then the card is a remote card. To add a card use one of the following commands:

```
prosody_ip_card_mgr add <serial_no> <card_key> <ip_address_of_card>
<netmask> <gateway address>
```

to provide an explicit configuration or:

prosody\_ip\_card\_mgr add <serial\_no> <card\_key> dhcp

to configure using DHCP.

The card\_key is a password which ensures security of the system and which must be specified. More than one system may use resources on a Prosody X card, but they must all use the same  $card_key$  to talk to the card.

For example, If you want to give your Prosody X card (serial number 179779, card key theKey), an IP address of 192.168.1.42 and there's no gateway, you would use:

prosody ip card mgr add 179119 theKey 192.168.1.42 255.255.255.0

#### 4.2.3 Adding a Local Prosody X Card

If the Prosody X card is installed in the machine on which the Aculab software is running, and the host NIC interface has been assigned an IP address as in sections 4.2.9 or 3.4, then the card is a local card. Use the same commands as in section 4.3.1 but with "prosody\_ip\_card\_mgr configure persistent" instead of "prosody ip card mgr add". For example:

prosody\_ip\_card\_mgr configure persistent 179119 theKey dhcp

#### NOTE

The IP address supplied to the prosody\_ip\_card\_mgr tool must be different to the IP address assigned to the host NIC.

#### NOTE

Should you receive an error message ERR\_CARD\_NOT\_FOUND, check that your Prosody X card is running the latest flash revision. See the 'Flash upgrade process' section of the 'Prosody X administration guide' for further details.

#### NOTE

To see if your card has been detected, run 'swcmd -e'. It may take a few seconds to show up so you may need to try a few of times.

#### 4.2.4 Listing installed Prosody X cards

To list all Prosody X cards currently installed in the system use the following command:

```
prosody_ip_card_mgr list
```

This will return the serial number and IP address of any cards, (this example is for a single card):

```
1 Prosody IP cards registered on this system: 179779 (192.168.1.42)
```

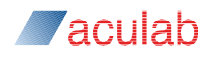

#### 4.2.5 Obtaining information for an installed Prosody X card

To obtain card details for a specific card, use the following command:

```
prosody_ip_card_mgr info <serial_no>
```

For example, to obtain information for card serial number 221946, use the following:

```
prosody_ip_card_mgr info 221946
```

This will return the following information:

```
Card 221946:
  Type:
                Aculab Prosody X card
  Version: V3.1
  MAC address: 00:02:1F:00:C3:4B
                p4p2
  Local NIC:
  Configure:
               Yes
  Remote:
                Yes
  IPv4:
                Dynamic
  IPv6:
                /0
  Key:
         mysitekey
  Status:
               In service
  2 ethernet ports:
       0: Connected at 1000Mbit full duplex and active
       1: Disconnected
Device 0:
  Model:
              AC5700 Prosody X
  Serial number:221946
  Version: 3.1
  Bootloader: U-Boot 2010.03 1.2.3 (Prosody-X Rev3.x Oct 17 2011 - 12:12:
  Firmware: Aculab Prosody IP Firmware 1.0.142.314
  3.3V:
                3.394V
           12.281V
  12V:
  Temperature 0:39C
  Temperature 1:29C
```

# 4.2.6 Removing a Prosody X card

To remove a card use the following command:

prosody\_ip\_card\_mgr remove <serial\_no>

# 4.3 Card configuration files

The default configuration of Aculab cards is determined using a series of configuration files.

The Aculab Resource Manager looks for \*.cfg files in the ACULAB\_ROOT/Cfg directory, where ACULAB\_ROOT is the directory in which the Aculab package is installed. These files must be generated either automatically by the Aculab Configuration Tool (ACT), via the command line using CFGTemplates.exe (on Windows) or cfgtemplates (on Linux), or manually using an ASCII text editor.

#### NOTE

The default location of "ACULAB\_ROOT" for Windows is "C:/Program Files/Aculab/V6/"

All \*.cfg files are in the form <serial\_no>.cfg. For example, a card with the serial number 12345 would have a corresponding cfg file of 12345.cfg.

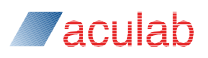

#### 4.3.1 Creating configuration files

CFGTemplates.exe is a command line application that will create a cfg template file for a given Aculab card. It is found in the bin directory of in the ACULAB\_ROOT folder. To run this application the user must pass a serial number into the application, for example,

cfgtemplates 131865

The above example will create files with the file names 131865.cfg and

This will not be a fully configured file; certain fields have been left blank for the user to edit using a standard ASCII text editor. For example, the call section will have no firmware selected for the call ports. Also the Speech section will not have any TiNG firmware specified.

#### Example of running the application

The following is an example run on a Windows system. There are no differences in executing the tool on Windows or Linux.

Run cfgtemplates 131865

If the card is already in the system, you will be asked if you wish to automatically detect the card type.

You will then be asked to specify the bus mode; H100 should be specified.

Next you will be asked if the card is a "Bus Master" i.e. is this card to supply the clock source. If yes, then the clock source will be requested. If No, the card will take the CTBus Mode as the clock source.

Now you will be asked to confirm if the card is to be bus terminated (at either end of the CTBus).

If the card is not in the system, you will be asked to specify the card type. This will be followed by a series of questions relating to the number of ports, Prosody modules and so on as appropriate.

Once all the questions have been answered, the file will be written to the directory that the application was executed in. You can now manually add any firmwares to the file as required and copy the file into ACULAB\_ROOT/cfg together with any additionally tool created file voip\_rm.cfg, containing your selections for IP Telephony services.

#### 4.3.2 Per-card configuration file description

#### **File layout**

The .cfg files are split into a number of blocks corresponding to the switch, call, and speech components a card may have. [<component\_name>] and [End<component\_name>] delimit each of the components. The components are:

```
[General]
[EndGeneral]
[Call]
[EndCall]
[Switch]
[EndSwitch]
[Speech]
[EndSpeech]
[VoIP]
[EndVoIP]
```

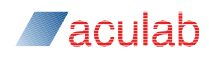

#### NOTE

Only the general, call and switch options are common to all cards, speech and VoIP are optional.

#### The general component fields

This component contains a single field,  ${\tt CardName}$ . The field value should contain the serial number of the card.

```
[General]
CardName=Card<128483>
[EndGeneral]
```

#### The switch component fields

There are 7 fields in the switch component. These fields map directly to the fields in the "h100\_config\_board\_clock\_parms" structure, and are populated with exactly the same values (see the Switch API guide for further details).

#### Example switch component:

```
[Switch]
CtBusTermination=TRUE
CtBus=SWMode_CTBus_H100
Source=H100_SOURCE_H100_A
Network=0
H100Mode=H100_SLAVE
AutoFallBack=H100_FALLBACK_DISABLED
NetRefClockSpeed=H100_NETREF_8KHZ
[EndSwitch]
```

Each line in the section consists of a field name followed by equals and then the value assigned to that field.

#### NOTE

The fields in this section are case sensitive

#### H.100 configuration

CtBusTermination: This card should terminate the bus. Possible values:

TRUE - the card should terminate the H.100 bus

FALSE - the card should not terminate the H.100 bus

*ctBus:* This setting controls the bus that the card will use. For H.100use:

SWMODE\_CTBUS\_H100 - H.100 mode (the default)

#### NOTE

Changing this setting requires a restart of the drivers for the card. This will only occur the first time this setting is applied to a card - upon subsequent reboots the card will start in the correct mode.

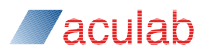

*source* - controls the source of the card's clock. This can be one of the following:

H100\_SOURCE\_INTERNAL - generate a clock on board and provide it to the CT bus H100\_SOURCE\_NETWORK - use the port specified in the network field as the clock H100\_SOURCE\_H100\_A - take the clock from the H.100 clock master A H100\_SOURCE\_H100\_B - take the clock from the H.100 clock master B

**Network** - controls the network port that is used as a clock reference if *Source* is set to H100\_SOURCE\_NETWORK. The network port index is the physical index of the port on the card. Remember that for the Switch API, ports are numbered from 1.

H100Mode - controls whether the card is an H.100 primary or secondary master or a clock slave. The possible values for this field are:

H100\_SLAVE - card will be a slave on the H.100 bus (Source must be one of H100 SOURCE H100 A OF H100 SOURCE H100 B)

H100\_MASTER\_A - card will drive the A clock on the H.100 bus (Source must be one of H100 SOURCE INTERNAL OF H100 SOURCE NETWORK).

H100\_MASTER\_B - card will drive the B clock on the H.100 bus (Source must be one of H100\_SOURCE\_INTERNAL or H100\_SOURCE\_NETWORK).

**AutoFallBack** - This field determines the card's behavior when an H.100 clock failure occurs. This field can contain one of the following values:

```
H100_FALLBACK_DISABLED
H100_FALLBACK_ENABLED
H100_AUTO_RETURN
H100_CHANGEOVER_TO_NETWORK
```

See the description of the auto\_fall\_back field in the documentation for the sw\_h100\_config\_board\_clock() function for an explanation of how these fields apply.

**NetRefClockspeed** - This field is used to tell the card the speed of the CT\_NETREF fallback clock. See the description of the netref\_clock\_speed field in the documentation for the sw\_h100\_config\_board\_clock() function for further details.

#### The call component fields

The following fields are required in the call section for each port.

```
Port=
PortName=
Firmware=
Config=
DSPA=
DSPB=
PortInit=
```

The following definitions apply:

#### Port

Is the port number starting at 0, if you have four ports then they are numbered 0-3.

#### PortName

Is a user defined 16 character text string, for example:

```
Portname=London Port1.
```

#### Firmware

The location from ACULAB\_ROOT of the call firmware file, for example:

```
Firmware=/firmware/ets usr.pmx
```

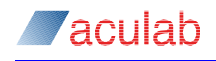

#### Config

The firmware switch to applied at download time, for example:

-CNE (ETS300 network side).

For details of available/valid firmware switches, please read the associated \$ACULAB\_ROOT/firmware/\*\_switches.txt file. For example, for ETS this would be the ets switches.txt file.

#### DSPA & DSPB

Redundant fields that were used for earlier generation cards.

#### PortInit

Can be either TRUE to perform PortInit, or FALSE to not perform PortInit. For example:

PortInit=TRUE

A typical configuration would be as follows:

```
[Call]
Port=0
PortName=Port 0
Firmware=/Firmware/ets net.pmx
Config=-cNE
DSPA=
DSPB=
PortInit=TRUE
Port=1
PortName=Port 1
Firmware=/Firmware/ets usr.pmx
Config=
DSPA=
DSPB=
PortInit=TRUE
[EndCall]
```

#### The speech component fields

The speech component is split into "blocks" in a similar fashion to the call component, however in this case the "blocks" are delimited by the "Module" field.

The "Firmwares" field takes the full path from the ACULAB\_ROOT of the Prosody firmware to be downloaded.

The Prosody2 (TiNG) firmware modules are assumed to be in the following directory:

ACULAB\_ROOT/TiNG/starcore/gen

Where ACULAB\_ROOT is the directory in which the Aculab drivers are installed.

Example speech component:

```
[Speech]
Module=0
Firmware=datafeed inchan outchan playA
Module=1
Firmware=datafeed inchan outchan playA
[EndSpeech]
```

module - the module number, starting with module 0

*Firmware* – the firmware to be downloaded to that module.

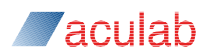

#### **IP** telephony

These settings are largely redundant and were used for older cards. However some settings are still used for legacy applications that are built to use SIP indirectly through the Media Handler Plugin (MHP). The following definitions apply:

**IPADDRESS, SUBNETMASK, GATEWAY, -** redundant settings that were used for earlier generation cards, these should be set to 0.0.0.0 to allow the config tool to parse the files correctly

**ENCODEGAIN, DECODEGAIN, MAX\_JITTER\_BUFFER -** redundant settings that were used for earlier generation cards.

**RTP\_TOS, RTCP\_TOS** - Used to set IPv4 type of service for RTP end points set up by Media Handler Plugin, normally should be set to zero.

DEF\_JITTER, MAX\_JITTER - used to set RTP jitter buffer parameters, set to zero for usual defaults

DTMFDETECT - controls if conversion of inband tones to RFC2833 is enabled

For legacy applications using MHP in generic trimeslot mode with associated TRM resources, the following definitions are also applicable:

 ${\tt TDMENCODING}$  - specifies type of encoding used for signal presented on timeslot, should be set to TDM\_ALAW, TDM\_ULAW or TDM\_DATA

**ECHOCANCEL, ECHOSPAN, ECHOSUPPRESSION -** can be used to insert echo cancellation for echo present in signal fed to timeslot that is used for source signal of transmitted RTP

[VoIP]

IPAddress=0.0.0.0

SubnetMask=0.0.0.0

Gateway=0.0.0.0

EncodeGain=8192

DecodeGain=8192

RTP\_TOS=0x0

RTCP\_TOS=0x0

Def\_Jitter=30

Max\_Jitter=150

Max\_Jitter\_Buffer=250

TDMEncoding=TDM\_ULAW

EchoCancel=EC\_OFF

EchoSpan=0

EchoSuppression=ES\_OFF

DTMFDetect=1

[EndVoIP]

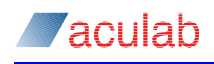

Another .cfg file (voip\_rm.cfg) is generated for the configuration of the shared IP Telephony services, for example:

```
[SIPService]
USE=TRUE
AddressHold=IPT_ENABLED
EarlyMedia=IPT_ENABLED
[EndSIPService]
[PortmapService]
USE=TRUE
[EndPortmapService]
```

### 4.3.3 Updating Card Configuration

Should you need to update a card's configuration, for example, following changes to a .cfg file, you can use the config command as follows:

Config <serial number> <switches>

#### Where:

<serial number> is the serial number of the card, for example, 248 for file 248.cfg

<switches> are the following:

-v verbose displays what it is doing while running, e.g Config 248 -v

-*m* module. To use this you have to specify a module number, this will only download prosody firmware to that module, e.g. Config 248 -m 0

-p port. As for -m except for ports, e.g. Config 248 -p 0 -p 1

-s reloads the clocking setting for the card, e.g Config 248 -s

All of these switch can be use together, for example:

Config 248 -p 0 -p 1 -p 2 -p 3 -m 0 -m 1 -s -v

This example will download firmware to ports 0 - 3 & modules 0 - 1, reset clocking, and run verbose.

#### 4.4 Signalling Software Download

fwdspldr is a firmware download utility for Aculab Prosody X cards. It is used to download the signalling protocol firmware, and to specify configuration switches simultaneously. For previous generations of Aculab cards it was also used to download signalling DSP f/w but this is now managed automatically so the dsp options are no longer relevant.

The  ${\tt fwdspldr}$  utility uses standard Aculab API calls, the source of which can be made available on request.

Usage for fwdspldr is as follows:

fwdspldr <serial\_no> <portnum> <filename> <config>

Where:

| <serial_no></serial_no>   | Is the serial number of the card to download firmware to.                                                                                                    |
|---------------------------|----------------------------------------------------------------------------------------------------|
| <portnumber></portnumber> | Is the port on the card to download the firmware to.                                                                                                    |
| <filename></filename>     | Is the DSP or signalling protocol firmware file to download.<br><config> Is used to specify any configuration switches to be<br/>passed to the signalling protocol firmware.</config> |

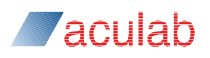

#### NOTE

The filename suffix is subject to the type or revision of the primary rate module (PM). For Prosody X cards files with a file suffix of .PMX should always be specified

#### **Download Examples**

The following example downloads firmware to the first two ports of a Prosody X card with first port set up for network dide ETS300 and the second for user side.

fwdspldr 12345 0 ets\_net.pmx -cNE
fwdspldr 12345 1 ets usr.pmx

For more information on the configuration switches available for a specific signalling firmware, see the release note text files associated with that firmware.

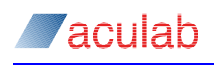

# **Appendix A: Call Driver Installation Options**

This section describes the options that can be used to configure call control on an Aculab card or module. These options are applied by supplying a configuration switch when installing a driver, or by supplying a switch when downloading firmware to the card using 'restart'. More details on how to install drivers on a particular operating system are detailed earlier in this manual. For further details of protocol firmware switches, (-s switches) please refer to the documentation (\*.txt file) that accompanies each protocol firmware file.

Following is a description of each of the configuration switches and where they may be used.

# A.1 Table of Signalling System Options

Here is a check box to indicate which configuration switches are supported by which signalling systems:

|                   | CAS | DASS | DPNSS | ETS300 | QSIG | AT&T | N12 | ISUP |
|-------------------|-----|------|-------|--------|------|------|-----|------|
| <u>-cAX</u>       |     |      | Х     |        |      |      |     |      |
| <u>-cAY</u>       |     |      | Х     |        |      |      |     |      |
| <u>-cBBY</u>      | Х   |      |       |        |      |      |     |      |
| <u>-cBX</u>       |     |      | Х     |        |      |      |     |      |
| <u>-cBY</u>       |     |      | Х     |        |      |      |     |      |
| <u>-cCA</u>       |     |      |       | Х      |      |      |     |      |
| <u>-cCIC</u>      |     |      |       |        |      |      |     | Х    |
| <u>-cCn</u>       | Х   |      |       |        |      |      |     |      |
| <u>-cDn</u>       | Х   |      |       |        |      |      |     |      |
| <u>-cDPC</u>      |     |      |       |        |      |      |     | Х    |
| <u>-cEN</u>       |     |      |       | Х      |      |      |     |      |
| <u>-cEX</u>       |     |      |       | Х      |      |      |     |      |
| <u>-cFD</u>       |     |      |       | Х      | Х    |      |     |      |
| <u>-cFF</u>       |     |      |       | Х      | Х    |      | Х   |      |
| <u>-cFP</u>       |     |      |       | Х      |      |      |     |      |
| <u>-cFR</u>       |     |      |       | Х      | Х    |      |     |      |
| <u>-cFU</u>       |     |      |       | Х      | Х    |      |     |      |
| <u>-cIMP75</u>    |     |      |       |        |      |      |     | Х    |
| <u>-cME</u>       |     | Х    | Х     |        |      |      |     |      |
| <u>-cNA1</u>      |     |      |       |        |      |      | Х   |      |
| <u>-cNCRC</u>     |     |      |       |        |      |      |     | Х    |
| <u>-cNE</u>       |     | Х    |       | Х      |      | Х    | Х   |      |
| <u>-cOPC</u>      |     |      |       |        |      |      |     | Х    |
| <u>-cQM/s A/B</u> |     |      |       |        | Х    |      |     |      |
| <u>-CRn</u>       |     |      |       |        |      |      |     | Х    |
| <u>-cSLC</u>      |     |      |       |        |      |      |     | Х    |
| <u>-cSO</u>       |     |      |       |        |      | Х    | Х   |      |
| <u>-cSP</u>       |     |      |       | Х      |      |      |     |      |
| <u>-cSU</u>       |     |      |       | Х      |      |      |     |      |
| <u>-cSW</u>       |     | 1    |       | Х      |      |      |     |      |
| <u>-cTS</u>       |     |      |       |        |      |      |     | Х    |

Only the key switches are listed, this is especially the case for ISUP, which has an extensive list. For further details, check the associated text file for the firmware, which are available from the Aculab web site download area.

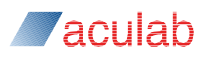

# A.2 System Specific Option definitions

The following list details some of the configuration options that can be used to configure a signalling port on an Aculab Digital Access card. This list should be used in conjunction with the latest release note for each protocol. The release notes are shipped with the firmware files and provide a more in depth description of available options.

#### A.2.1 -cA/B and X/Y bits configuration (DPNSS only)

Default setting: A/X

This option allows the dpnss A/B X/Y bits to be configured for layers 2 and 3 to enable DPNSS to DPNSS configuration

-cAX -cAY -cBX -cBY

Incorrect setting of the A/B bits will result in an inactive DPNSS layer 2.

### A.2.2 – cBBY Backbusy control (CAS only)

Instructs the CAS driver (and signalling system) to use 'backbusy':

-cBBY configure all timeslots all ports

-cBBY, XXXXXXXX configure all timeslots indicated in the mask XXXXXXXX

The mask is an 8 digit hexadecimal representation of a 32bit value where each bit indicates the busy mode. A bit set to 1 will enable backbusy. A bit reset to 0 will disable backbusy. Bit 0 of the 32bit value controls timeslot 0 and bit 31 controls timeslot 31.

#### A.2.3 -cCA connect acknowledgement (ETS300 only)

Some equipment require a CONNECT\_ACKNOWLEDGE from the user end of the protocol after receipt of a CONNECT message. This configuration switch provides for this behaviour.

#### A.2.4 -cCICnnnn circuit identification codes (ISUP only)

```
-cCICnnnn
-cCICnnnn,aaaaaaaa
-cCICnnnn,aaaaaaaa,bbbbbbbbb
```

Where *nnnn* is a decimal number of 1 to 4 digits that will be the CIC assigned to the first bearer timeslot, with subsequent CICs allocated sequentially (including any timeslot used for signalling, although this CIC will never be used). The OPC and DPC assigned to the ISUP circuits will be the most recent values preceding the -cSLC parameter itself.

If specified, *aaaaaaa* is a CIC MAP, which allows the user to define which timeslots have CICs assigned to them. It is specified as a 32bit number expressed in hexadecimal, where bit zero corresponds to timeslot zero etc. If not specified, a value of fffffffe is assumed.

If specified, *bbbbbbbb* is a Circuit MAP, which allows the user to define which timeslots have may be used for ISUP call control. It is specified as a 32bit number expressed in hexadecimal, where bit zero corresponds to timeslot zero etc. If not specified, a value of <code>fffffffe</code> is assumed Any timeslots which are in use for signalling are automatically excluded from ISUP call setup, regardless of whether this is explicitly shown in the circuit map.

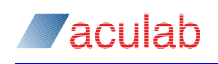

If -ccicnnnn is not specified, ISUP will not be available for call setup on the timeslots of that port.

#### A.2.5 -cCn number of CLI digits (CAS only)

It is necessary for the device driver and signalling system firmware to know the number CLI digits supported by the trunk. The driver configuration switch available for this purpose is -cCn, where n is a one or two digit decimal value of the number of digits required.

The -cCn option specifies the number of CLI digits expected by the system, for example, -cC4 instructs the driver/signalling system to expect 4 CLI digits

It is important that this initial configuration is correct or unexpected behaviour may result.

#### A.2.6 –cDn number of DDI digits (CAS only)

It is necessary for the device driver and signalling system firmware to know the number of DDI digits supported by the trunk. The driver configuration switch available for this purpose is -cDn, where n is a one or two digit decimal value of the number of digits required.

The -cDn option specifies the number of DDI digits expected by the signalling system, for example, -cD3 instructs the driver/signalling system to expect 3 DDI digits

It is important that this initial configuration is correct or unexpected behaviour may result.

#### A.2.7 -cDPCnnnnn signalling point code (ISUP only)

#### -cDPC*nnnnn*

Where *nnnnn* is a decimal number equating to the signalling pointcode of the adjacent network component to which the link connects. The network component may be a Signalling Transfer Point, or, if using fully associated signalling, a Signalling End Point. *nnnnn* must coincide with the pointcode of an STP (AdjacentPC), or of an SP (RemotePC) in the stack configuration file as described in the SS7 installation and administration guide.

This parameter may be repeated to specify that signalling link(s) and ISUP bearer timeslots have different DPC values. See -cSLC and -cCIC.

#### A.2.8 -cEn Call Charging Switch (ETS300 only)

This switch allows the application to send or receive call charging information depending on the country or exchange being used at the time. For further information on the call\_put\_charge() and call\_get\_charge() functions it is advisable to consult the 'Receiving Call Charge Information' and 'Sending Call Charge Information' sections in the Call Control Driver API Guide. The value transmitted will be one of two categories of charging for EuroISDN.

1. UNITS - One method is to transmit the value as UNITS. When charging uses the UNITS format a value representing the number of units accrued up to that point during the call will be transmitted. This value is initially one and is incremented by one each time the call\_put\_charge() function is used. The driver does not require any parameters in the call to call\_put\_charge() by the application.

2. CURRENCY - The second method is CURRENCY. When this type of information is used by the protocol the transmitted value is the accumulated cost of the call up to that point. This information is passed to the driver in the "charge" field of put\_charge\_xparms. The format of this string is an ASCII representation of the numeric value. Example : To send the value of 100 the three ASCII characters necessary to

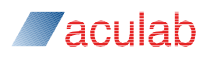

encode 100 as a string would be used. Printing this string to the screen should show '100' (without quotes).

#### Codes For Different Countries (n)

n=1 Switzerland/CURRENCY Charging will use Facility information elements based on ETS300 182. A charging string in put\_charge\_xparms() is required.

n=2 Germany/UNITS Charging will use Facility information elements based on ETS300 182. The charging string in put\_charge\_xparms() is ignored.

<code>n=3 Holland/UNITS Charging will use Display information elements based on a country Specific specification. The charging string in <code>put\_charge\_xparms()</code> should be left blank.</code>

n=4 Switzerland/CURRENCY Charging will use Display information elements based

on a country Specific specification. A charging string in put\_charge\_xparms() is required.

n=5 Austria/currency Charging will use Facility information elements based on

ETS300 182. A charging string in put charge xparms() is required.

n=6 Norway/currency Charging will use Facility information elements based on

ETS300 182. A charging string in put\_charge\_xparms() is required.

n=7 Sweden/currency Charging will use Facility information elements based on

ETS300 182. A charging string in put\_charge\_xparms() is required.

n=99 Disable Charging

#### A.2.9 –cEX Primary Rate Call Charging (ETS300 only)

This configuration switch is for use with ETS300 Advice of Charging where there may well be some national/network dependent differences in the way the charging information is presented.

X is a one or two digit decimal country code:

0 is the default 1 for Switzerland (type I) 2 for Germany 3 for Holland 4 for Switzerland (type II old style) 5 for Austria 6 for Norway 7 for Sweden 99 for disable charging

Consult the release notes supplied with the latest revision of firmware for further details.

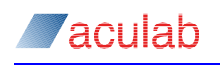

# A.2.10 - cFD Diversion (QSIG, ETS300, AT&T T1, and NI-2)

This configuration switch activates the diversion feature in the driver.

If the switch for this service is not set, any attempt to use this service through the API will fail.

Example:

If Diversion and Facility features are required for QSIG on port zero then the switches can be supplied as follows using fwdspldr.

Fwdspldr 12345 0 qsig.pmx -cFF -cFD

#### A.2.11 -cFF facility (QSIG, ETS300, and NI2)

This configuration switch activates the facility feature in the driver. If the switch for this service is not set, any attempt to use this service through the API will fail.

Example:

If Diversion and Facility features are required for QSIG on port zero then the switches can be supplied as follows using fwdspldr.

Fwdspldr 12345 0 qsig.pmx -cFF -cFD

#### A.2.12 - cFP MLPP activation (ETS300 only)

Activates Multi-Level Precedence and Pre-emption (MLPP Q.955) in the firmware and driver.

#### A.2.13 - cFR Raw Data (ETS300 and QSIG)

Activates firmware to use Raw Data information. See Appendix J of the Call

Control Driver API guide.

#### A.2.14 - cFU user to user (QSIG and ETS300)

This configuration switch activates the user-to-user feature in the driver. User to User : -cFU

User to User : -cFUN (no negotiation)

If the switch for this service is not set, any attempt to use this service through the API will fail.

#### A.2.15-cIMP75

Sets line impedance to 75 ohms (default is 120 ohms).

#### A.2.16-cME

If an outbound DASS/DPNSS call is made with the sending complete flag set, then an ISRMC is used, otherwise an ISRMI will be sent. If the -cMC switch is applied an ISRMC will be used for all outbound calls, regardless of whether the sending complete flag is set.

#### A.2.17 - cNA1 release link trunk (NI-2 only)

Enables RLT (release link trunk) call transfer with NI-1 signalling. Without the switch NI-2 signalling is used for call transfers.

#### A.2.18 - cNCRC disable CRC4 (ISUP only)

This instructs the firmware not to use CRC4 framing at L1.

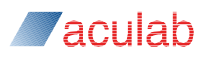

#### A.2.19-cNE network end config (DASS, ETS300, AT&T, and NI2)

Default setting: User end

Network end configuration, sets up the device driver for network end working

- CNE

configure port for network end This switch applies to signalling systems with the exception of CAS, DPNSS, OSIG and

TSUP.

#### NOTE

For correct network end operation, you will require the network end firmware for that signalling system.

### A.2.20 -cOPCnnnnn[,i] (ISUP only)

Where *nnnn* is a decimal number equating to the signalling pointcode, and optional instance, of your application. This must coincide with the pointcode (LocalPC) of an SS7 signalling point in the stack configuration file, as described in the SS7 installation and administration guide.

#### A.2.21 -cQM/S-A/B master/slave priority (QSIG only)

This configuration switch enables the QSIG Master and Slave bits. M for master and S for slave, and also the 'priority if call clash' bits A/B. Valid options are:

-cOSB -cQMA -cQSA -cOMB

One end must be set to be master and the other end must be set to be slave. Incorrect setting of these bits will result in an inactive QSIG laver 2. The default configuration for QSIG is -cOSB.

#### A.2.22 -cRn Default clearing cause (all versions)

Default setting: BUSY

This option allows the default clearing cause to be configured, where n is a one or two digit hexadecimal value of the required clearing cause and must be a correct value supported by the signalling system.

| -cR3E configure Call Rejected on all pol    | τs   |
|---------------------------------------------|------|
| -cR3En0 configure 'Call Rejected' on port 0 | only |
| -cR3En1 configure 'Call Rejected' on port 1 | only |
| -cR3En2 configure 'Call Rejected' on port 2 | only |
| -cR3En3 configure 'Call Rejected' on port 3 | only |

The above example shows the CALL REJECTED cause for 1TR6.

#### A.2.23 - cSLCnn signalling link code (ISUP only)

Where *nn* is a decimal number equating to the MTP3 Signalling Link Code for the signalling link. The signalling link is created when the -cslCnn parameter is processed, the parameters for the link must appear in this option. If -cslCnn is specified more than once, multiple signalling links will be created. The OPC and DPC assigned to the signalling link will be the most recent values preceding the -cSLC parameter itself.

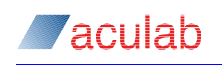

#### A.2.24 - cSO disable service message (AT&T and NI2)

This configuration switch disables the transmission of the 'service message' by the protocol stack. The service message brings the timeslot into service and may cause problems with some manufacturers equipment, for example,

1110 0110 0000 0010 0000 0100 0000 will enable backbusy on timeslots: 31, 30, 29, 26, 25, 17, 6 and would be represented by the value: E6020040 and would therefore be configured by: -cBBY, E6020040

#### NOTE

On E1 systems timeslots 0 and 16 are reserved and will be ignored.

#### A.2.25-cSP stop call proceeding (ETS300 only)

-cSP switch stops a CALL\_PROCEEDING message from being sent automatically after a SETUP message has been received. It is useful if extra information is required to be included in the message by the use of the call proceeding function.

- CSP configure for all ports

#### A.2.26 - cSU stop setup acknowledge (ETS300 only)

Stops a **SETUP\_ACKNOWLEDGE** message from being sent automatically after a **SETUP** message has been received. It is useful if extra information is required to be included in the message by the use of the call setup ack function.

#### A.2.27 -cSW configuration (ETS300 only)

This configuration switch modifies the driver for use in Sweden where a call\_proceeding message is required instead of a setup\_acknowledge message.

#### A.2.28-cTS[/]nn (ISUP only)

Where *nn* is a decimal number equating to the timeslot that will be used for the signalling link on the E1 line connected to the network port. For E1 cards that support the function, if *I* is specified, then the signalling link will face inwards (that is towards the switch matrix and H.100 bus), it can then be switched out on a different E1 using the Aculab switch API. Refer to <u>Aculab software for digital access cards - Switch API guide</u>, for further details of the Aculab switch API.